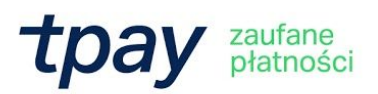

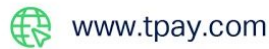

# JAK ZAINSTALOWAĆ PŁATNOŚCI TPAY w RedCart.pl

Krajowy Integrator Płatności S.A. NIP: 7773061579 REGON: 300878437 KRS: 0000412357 Kapitał zakładowy: 5.494.980 PLN wpłacony w całości

🚫 +48 61 66 82 778 🛛 🔘 sa

ul. Św. Marcin 73/6 61-808 Poznań

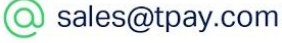

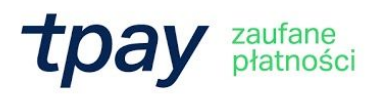

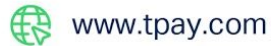

## Wymagania

Aby korzystać z płatności Tpay w platformie RedCart.pl niezbędne jest:

- posiadanie konta w systemie Tpay,
- posiadanie konta w systemie RedCart.pl.

Aktywacja płatności standardowych

#### Krok 1

Zaloguj się do panelu administracyjnego RedCart.pl i przejdź do zakładki "Klienci i zamówienia", a następnie "Płatności":

| Ø |                                   | odukty – Ustawienia – Wygląd sklepu – Marketing i integracje – Raporty – Centrum wiedzy – Materiały pomocnicze                                                                             | <i>≝</i> ≥ 2 3 |
|---|-----------------------------------|----------------------------------------------------------------------------------------------------|----------------|
|   | Zamówienia                        | Witaj w RedCart ♡                                                                                                    |                |
| [ | Wysyłka produktów                 | Włącz pelną opcję RedCart, aktywuj konto i rozpocznij sprzedaż. Ałtywą konto twraz<br>Nie wiesz, który paket wybrać, napicz do nas.                                                        |                |
|   | Wiadomości<br>Kurierzy<br>Faktury | Dowiedz jak zintegrować się z hurtownia i rozpocząć sprzedaż np. na Allegro? Zobacz instrukcje video   Odwodł i subskrybuj nasz kanał na YouTube Odwodł i subskrybuj nasz kanał na YouTube |                |

# Krok 2

Kliknij "Dodaj", aby dodać metodę płatności:

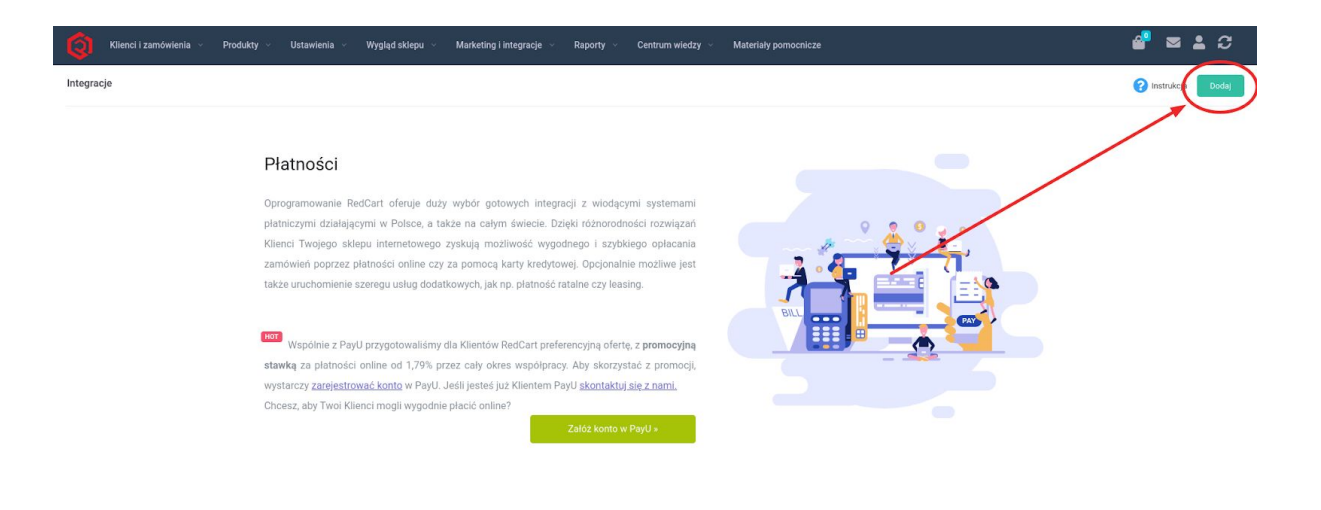

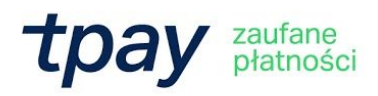

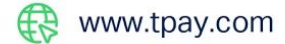

# Gdy wyświetlą się metody płatności, znajdź metodę Tpay i kliknij przycisk "Dodaj":

| Dodaj                                                                                              |                                                          | ×                                                                                                    |
|----------------------------------------------------------------------------------------------------|----------------------------------------------------------|----------------------------------------------------------------------------------------------------|
| Consumer Bank<br>Consumer Bank<br>Consumer Bank<br>Raty Santander Consumer Bank<br>Data<br>Darmowa | Skril<br>Atrosici online - skrill.com<br>Dods<br>Darmowa | rpay<br>Platności online / karty platnicze / BLIK<br>Doda<br>Darmowa                                                                                                    |
| трау 🕒                                                                                             | tpay 🤩                                                   | Contraction of the second second seco |
| Tpay BLIK                                                                                          | Tpay karty płatnicze                                     | Za pobraniem                                                                                                    |
| BLIK                                                                                               | Karty platnicze                                          | Płatność przy odbiorze produktu<br>Dodaj                                                                                                    |
| Darmowa                                                                                            | Darmowa                                                  | Darmowa                                                                                                    |

#### Krok 3

Po dodaniu metody Tpay, kliknij ikonę edycji, by skonfigurować metodę płatności:

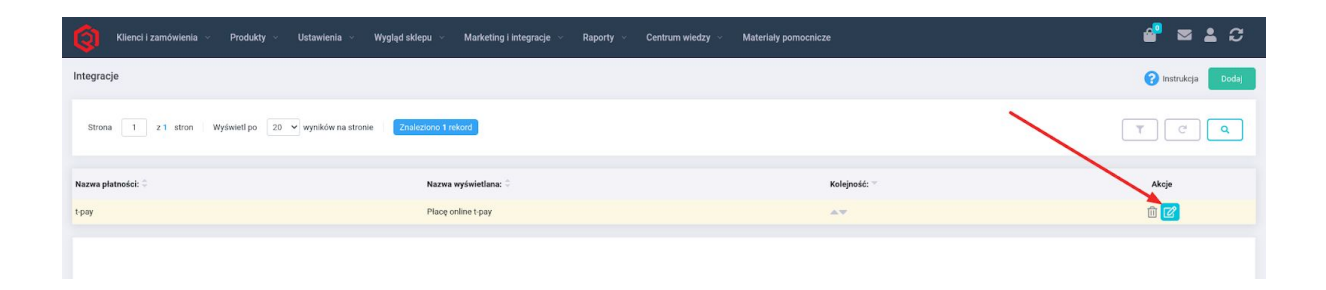

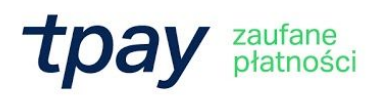

Na stronie konfiguracji Tpay wpisz swój ID Sprzedawcy otrzymany od Tpay podczas rejestracji oraz kod potwierdzający, który znajduje się w panelu sprzedawcy Tpay w zakładce "Ustawienia" ->" Powiadomienia" (Kod Bezpieczeństwa).

| Konfiguracja                                                  |                                                                      |
|---------------------------------------------------------------|----------------------------------------------------------------------|
| Nazwa płatności.*                                             | Трау                                                                 |
|                                                               | tpay 👜                                                               |
| Logo dla płatności:                                           | Choose File No file chosen                                           |
| ID Sprzedawcy / Login*                                        |                                                                      |
| Kod bezpieczeństwa (potwierdzający)*                          |                                                                      |
| Klucz API (api_key)*                                          |                                                                      |
| Hasło do API (api_password)*                                  |                                                                      |
| PROSIMY O PRZEKAZANIE PONI                                    | ŻSZYCH LINKÓW DO OPERATORA PŁATNOŚCI W CELU DOKOŃCZENIA KONFIGURACJI |
| Adres powiadomień:                                            | http://rc50994.redcart.pl/_payments/check/57/                        |
| Adres powrotu pozytywnego:                                    | http://rc50994.redcart.pl/_cart/step5/57/                            |
| Adres powrotu negatywnego:                                    | http://rc50994.redcart.pl/_cart/step5/57/                            |
| Nie udostępniaj tej płatności dla kupujących bez rejestracji: |                                                                      |
| Procent od zamówienia + stała prowizja dla płatności:         | 0.00 % + 0.00 PLN                                                    |

# Aktywacja płatności kartowych

Ważne: aktywacja płatności kartowych wymaga dodatkowej umowy z Elavon.

#### Krok 1

Zaloguj się do panelu administracyjnego RedCart.pl i przejdź do zakładki "Klienci i zamówienia", a następnie "Płatności":

| Zamówienia S<br>Klienci S             | Witaj w RedCart ♡                                                                                                    |                           |
|---------------------------------------|----------------------------------------------------------------------------------------------------|---------------------------|
|                                       |                                                                                                    |                           |
| Płatności<br>Wiadomości               | Włącz pełną opcję RedCart, aktywuj konto i rozpocznij sprzedaż.<br>Nie wiesz, który paket wybrać, napiez do nas.                   | Aktywej konto teraz       |
| Kurierzy<br>Faktury<br>Manager Paczek | Dowiedz jak zintegrować się z hurtownia i rozpocząć sprzedaż np. na Allegro?<br>Odwiedz i subskrybuj nasz kanał na <u>Yourfube</u> | 🕽 Zobacz Instrukcje video |

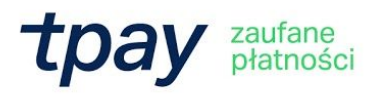

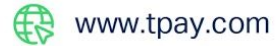

Kliknij "Dodaj", aby dodać metodę płatności:

| 🥘 Klienci i zamówienia 🗸 Produkty 🗸 Ustawienia 🗸 Wygląd sklepu 🗸 Marketing i integracje 🗸 Raporty 🗸 Centrum wiedzy                                                                                                    | Materiały pomocnicze 🔗 🛎 😂 |
|----------------------------------------------------------------------------------------------------|----------------------------|
| Integracje                                                                                                    | () Instrukter Dool)        |
| Płatności                                                                                                    |                            |
| Oprogramowanie RedCart oferuje duży wybór gotowych integracji z wiodącymi systemami<br>płatniczymi działającymi w Polsce, a także na całym świecie. Dzięki różnorodności rozwiązań<br>Klienci Twojego sklepu internetowego zyskują możliwość wygodnego i szybkiego opłacania |                            |
| zamówień poprzez płatności online czy za pomocą karty kredytowej. Opcionalnie możliwe jest<br>także uruchomienie szeregu usług dodatkowych, jak np. platność ratalne czy leasing.                                                                                            |                            |
| Wata<br>Wspólnie z PayU przygotowaliśmy dla Klientów RedCart preferencyjną ofertę, z promocyjną                                                                                                    |                            |
| stawką za płatności online od 1,79% przez cały okres współpracy. Aby skorzystać z promocji,                                                                                                    |                            |
| wystarczy <u>zarejestrować konto</u> w PayU. Jeśli jesteś już Klientem PayU <u>skontaktuj się z nami.</u>                                                                                                    |                            |
| Chcesz, aby Twoi Kilenci mogli wygodnie placić online?<br>Załóż konto w PayU »                                                                                                    |                            |

# Krok 3

Gdy wyświetlą się metody płatności, znajdź i dodaj odpowiednią metodę:

| tpay 🥥               |
|----------------------|
| Tpay karty płatnicze |
| Karty płatnicze      |
| Dodaj<br>Darmowa     |

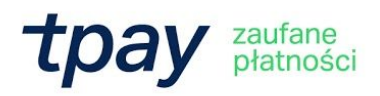

Na stronie konfiguracji "Tpay karty płatnicze" wpisz swój ID Sprzedawcy otrzymany od Tpay podczas rejestracji. Resztę danych znajdziesz w panelu sprzedawcy Tpay w zakładce "Płatności kartą" -> "API".

W pole "Kod bezpieczeństwa (potwierdzający)" wklej wartość z pola "Kod Weryfikacyjny" z zakładki "Płatności kartą" -> "API".

| Nazwa płatności:*                                             | Karty     | płatnic | ze Tpa  | /                                                   |
|---------------------------------------------------------------|-----------|---------|---------|-----------------------------------------------------|
|                                                               | tpa       | y (     |         | Ĵ                                                   |
| Logo dla płatności:                                           | Choo      | ose Fil | e No f  | ile chosen                                          |
| ID Sprzedawcy / Login*                                        |           |         |         |                                                     |
| Kod bezpieczeństwa (potwierdzający)*                          |           |         |         |                                                     |
| Klucz API (api_key)*                                          |           |         |         |                                                     |
| Hasło do API (api_password)*                                  |           |         |         |                                                     |
| PROSIMY O PRZEKAZANIE PONI                                    | ŻSZYCH    | LINK    | W DO O  | PPERATORA PŁATNOŚCI W CELU DOKOŃCZENIA KONFIGURACJI |
| Adres powiadomień:                                            | http://ro | 4950    | 9.redca | t.pl/_payments/check/58/                            |
| Adres powrotu pozytywnego:                                    | http://ro | 4950    | 9.redca | t.pl/_cart/step5/58/                                |
| Adres powrotu negatywnego:                                    | http://ro | 4950    | 9.redca | t.pl/_cart/step5/58/                                |
| Nie udostępniaj tej płatności dla kupujących bez rejestracji: |           |         |         |                                                     |
| Procent od zamówienia + stała prowizja dla płatności:         | 0.00      | % +     | 0.00    | PLN                                                 |

Pamiętaj również, by w panelu w zakładce "Płatności kartą" -> "API" wkleić adresy URL podane w konfiguracji płatności RedCart.pl.

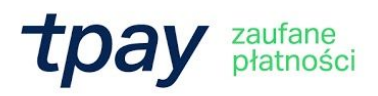

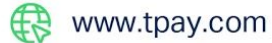

## Aktywacja płatności BLIK w modelu Level 0

Dzięki BLIK Level 0 udostępnisz w swoim sklepie internetowym pola do wprowadzenia sześciocyfrowego kodu BLIK - skrócisz ścieżkę zakupową, pozytywnie wpłyniesz na budowanie zaufania do marki i zmniejszysz liczbę porzuconych koszyków.

#### Krok 1

Zaloguj się do panelu administracyjnego RedCart.pl i przejdź do zakładki "Klienci i zamówienia", a następnie "Płatności":

|                   | Produkty 🗸 | Ustawienia \vee Wygląd sklepu \vee Marketing i integracje \vee Raporty 🗸 Centrum wiedzy 🗸 Materiały pomocnicze                                           | <b>ể</b> ⊠ <b>≜</b> 3 |
|-------------------|------------|----------------------------------------------------------------------------------------------------|-----------------------|
| Zamówienia        |            | Witaj w RedCart 💛                                                                                                    |                       |
| Klienci           |            |                                                                                                    |                       |
| Wysyłka produktów |            | Wiere nale and DadPart altrumi kanta i remanni anzadat                                                                                                   |                       |
| Platności         |            | więcz pełna opcję keduart, aktywuj konto i rozpocznij sprzedaz. Aktywuj konto teraz<br>Ne wiez, który pakiet wybrać, napisz do nas.                      |                       |
| Wiadomości        |            |                                                                                                    |                       |
| Kurierzy          |            |                                                                                                    |                       |
| Faktury           |            |                                                                                                    |                       |
| Manager Paczek    |            | Dowiedz jak zintegrować się z hurtownią i rozpocząć sprzedaż np. na Allegro? Zobacz instrukcję video<br>Odwiedz i subskybuj nasz kanał na <u>YouTube</u> |                       |
|                   |            |                                                                                                    |                       |
|                   |            |                                                                                                    |                       |

# Krok 2

Kliknij "Dodaj", aby dodać metodę płatności:

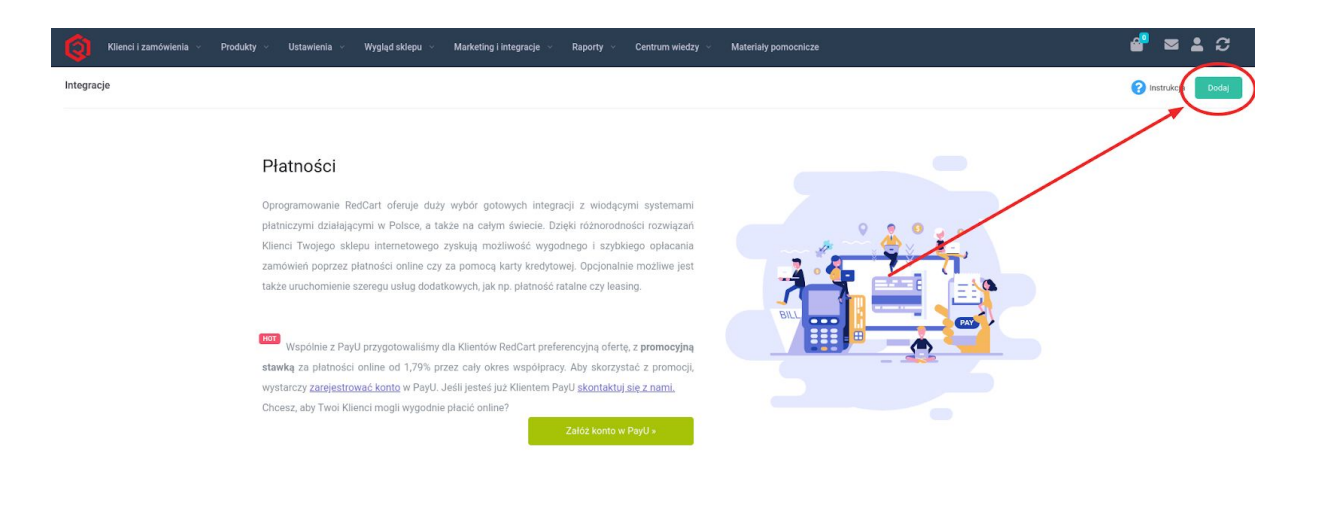

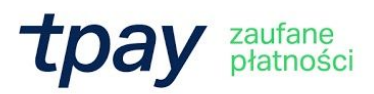

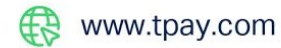

Gdy wyświetlą się metody płatności, znajdź i dodaj odpowiednią metodę:

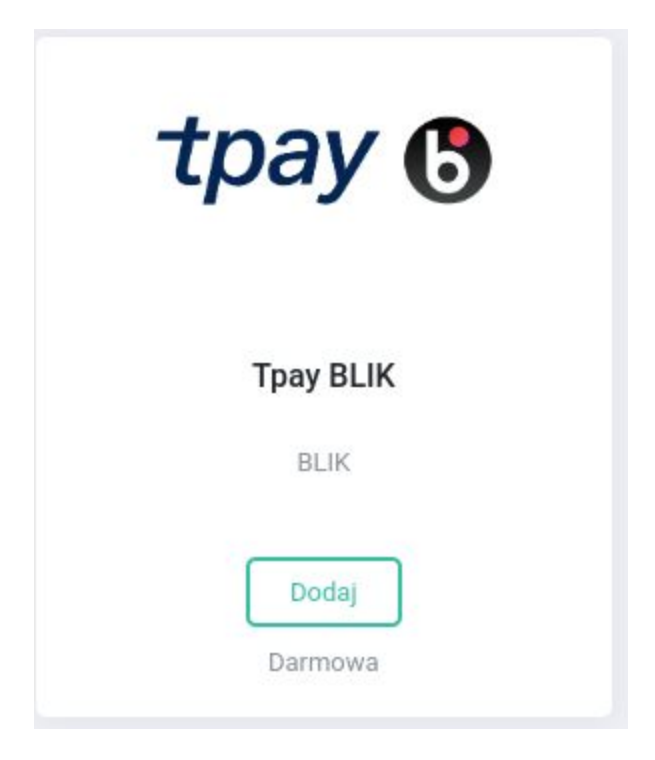

#### Krok 4

Skonfiguruj płatności. Na stronie konfiguracji "Tpay BLIK" wpisz swój ID Sprzedawcy otrzymany od Tpay podczas rejestracji oraz kod potwierdzający, który znajdziesz w panelu sprzedawcy Tpay w zakładce "Ustawienia" -> "Powiadomienia (Kod Bezpieczeństwa)".

#### Krok 5

Teraz wygeneruj klucz i hasła API. W tym celu przejdź w panelu sprzedawcy Tpay do zakładki "Ustawienia" -> "Api" i kliknij przycisk "Generuj nowy dostęp". Wygenerowany klucz musisz odpowiednio skonfigurować poprzez nadanie mu uprawnień i hasła.

Odpowiednio skonfigurowany klucz API ma nadane hasło, zaznaczony checkbox dla transakcji i ustawiony Dostęp na TAK.

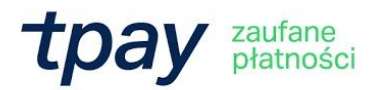

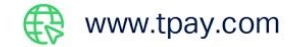

| ) Api                                                                                           |                   |                         |         |  |  |  |  |  |
|-------------------------------------------------------------------------------------------------|-------------------|-------------------------|---------|--|--|--|--|--|
| W tym miejscu możesz wygenerować dane dostępu do api. Każdy dostęp może mieć różne uprawnienia. |                   |                         |         |  |  |  |  |  |
| Generuj nowy dostęp                                                                             |                   |                         |         |  |  |  |  |  |
| Zmiany zostały zapisane.                                                                        |                   |                         |         |  |  |  |  |  |
| api_key:                                                                                        | 👔 api_password: 📀 | Potwierdź api_password: | Dostęp: |  |  |  |  |  |
| MyTestApiKey                                                                                    | Testtest          | Testtest 🛈              | так 🛩   |  |  |  |  |  |
| Zwroty: Transakcja:                                                                             |                   |                         |         |  |  |  |  |  |

Po zapisaniu danych możesz zakończyć konfigurację płatności poprzez dodanie wygenerowanego klucza API i wpisanie nadanego mu hasła:

| Nazwa płatności:*                                             | Tpay BLIK                                                            |
|---------------------------------------------------------------|----------------------------------------------------------------------|
|                                                               | tpay 🕃 🕮                                                             |
| Logo dla płatności:                                           | Choose File No file chosen                                           |
| ID Sprzedawcy / Login*                                        |                                                                      |
| Kod bezpieczeństwa (potwierdzający)*                          |                                                                      |
| Klucz API (api_key)*                                          |                                                                      |
| Hasło do API (api_password)*                                  |                                                                      |
| PROSIMY O PRZEKAZANIE PONI                                    | ŻSZYCH LINKÓW DO OPERATORA PŁATNOŚCI W CELU DOKOŃCZENIA KONFIGURACJI |
| Adres powiadomień:                                            | http://rc49509.redcart.pl/_payments/check/59/                        |
| Adres powrotu pozytywnego:                                    | http://rc49509.redcart.pl/_cart/step5/59/                            |
| Adres powrotu negatywnego:                                    | http://rc49509.redcart.pl/_cart/step5/59/                            |
| Nie udostępniaj tej płatności dla kupujących bez rejestracji: |                                                                      |
| Procent od zamówienia + stała prowizja dla płatności:         | 0.00 % + 0.00 PLN                                                    |

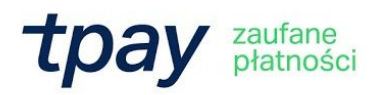

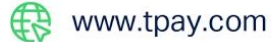

# Uaktywnienie płatności

Teraz aktywuj Tpay dla możliwych form dostawy towaru w Twoim sklepie. W panelu Redcart przejdź do zakładki "Klienci i zamówienia" -> "Wysyłka produktów". Następnie na liście możliwych metod dostawy kliknij w edycję interesujące Cię formy i przejść do zakładki "Płatności":

| Klienci i zamówienia 🗸                                                 | Produkty \vee Ustawienia 🗸 Wygląd sklepu 🗠 | Marketing i integracje 👒 | Raporty - Centrum wiedzy -                | Materiały pomocnicze | <b>₽</b> ≥ 3 |
|------------------------------------------------------------------------|--------------------------------------------|--------------------------|-------------------------------------------|----------------------|--------------|
| Odbiór osobisty                                                        |                                            |                          |                                           |                      | Contraction  |
| Nazwa i opis<br>Koszy wysyłki<br>Platności<br>Kraje<br>Punicty odbioru | Platności                                  |                          | t pay<br>Tpay karty platnicze<br>Tpay BLK |                      |              |
|                                                                        |                                            |                          |                                           |                      |              |

Wybierz interesujące Cię metody płatności i kliknij "Zapisz".

Od teraz Twoi klienci, podczas wyboru metody płatności, mają do dyspozycji płatności Tpay!

#### Kontakt

W razie wątpliwości lub konieczności szczegółowego wyjaśnienia kwestii technicznych, skontaktuj się z Tpay poprzez formularz znajdujący się w Panelu sprzedawcy lub wyślij wiadomość adres e-mail: pt@tpay.com.